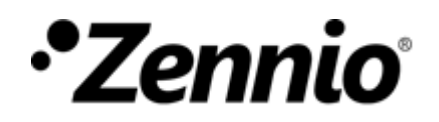

#### WIE KONFIGURIERE ICH DEN URLAUBSKALENDER?

**1** Drücken Sie auf die Schaltfläche Urlaubskalender.

#### URLAUBSKALENDER

Sie können in Ihrem Kalender festlegen, welche Tage Feier-/Urlaubstage sind.

Es ermöglicht Ihnen, verschiedene Befehle zu definieren, je nachdem, ob es sich um Feiertag oder Arbeitstag handelt.

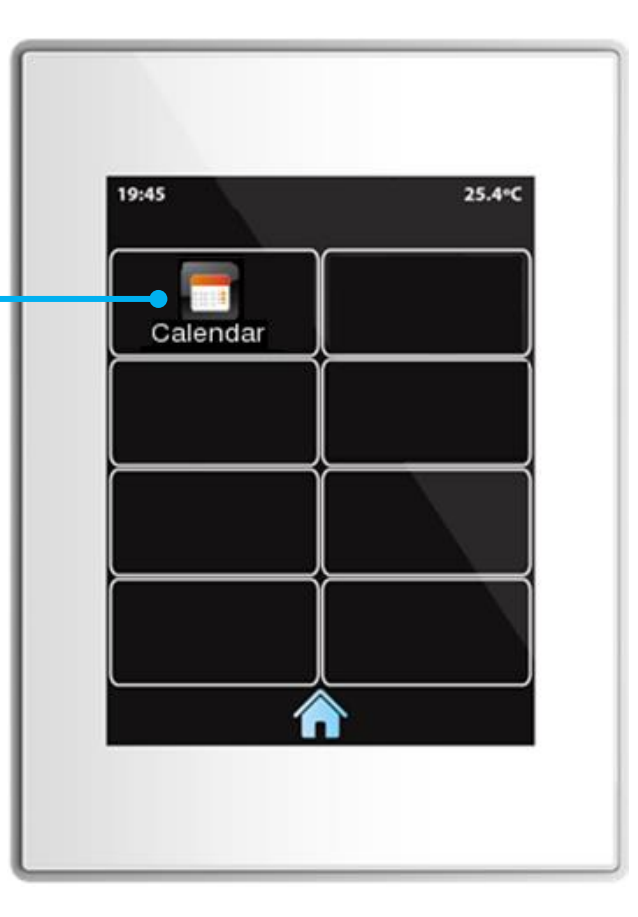

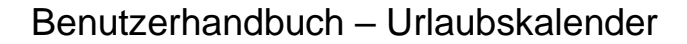

### **(2)** Urlaubstage festlegen.

Nehmen wir zum Beispiel an, dass der aktuelle Monat April 2018 ist, und die arbeitsfreien Tage, die wir definieren möchten, sind:

• 4. April

•Zennio

• Vom 13. Bis 20. April

Navigieren Sie zwischen den verschiedenen Monaten des Jahres.

Schließen Sie das Popup-Fenster.

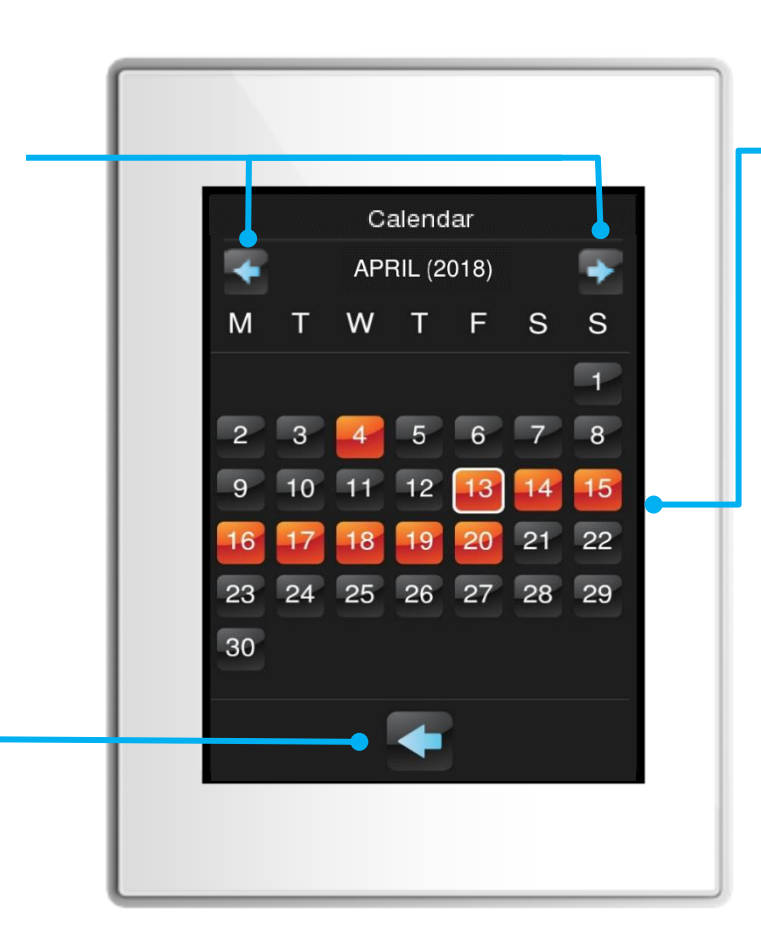

Wählen Sie die Tage des Monats aus, die Sie als Urlaubstage festlegen möchten.

Tage, die als Urlaubstage markiert sind, bleiben orange hervorgehoben.

Um die Auswahl eines bereits markierten Tages aufzuheben, müssen Sie nur erneut darauf tippen. Die Markierung wird entfernt.

Wenn Sie die Taste gedrückt halten, können Sie mehrere Tage schneller auswählen.

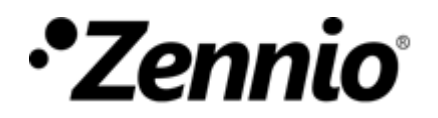

#### WIE WERDEN MAKROS KONFIGURIERT?

Drücken Sie auf die Schaltfläche Makroeinstellungen.

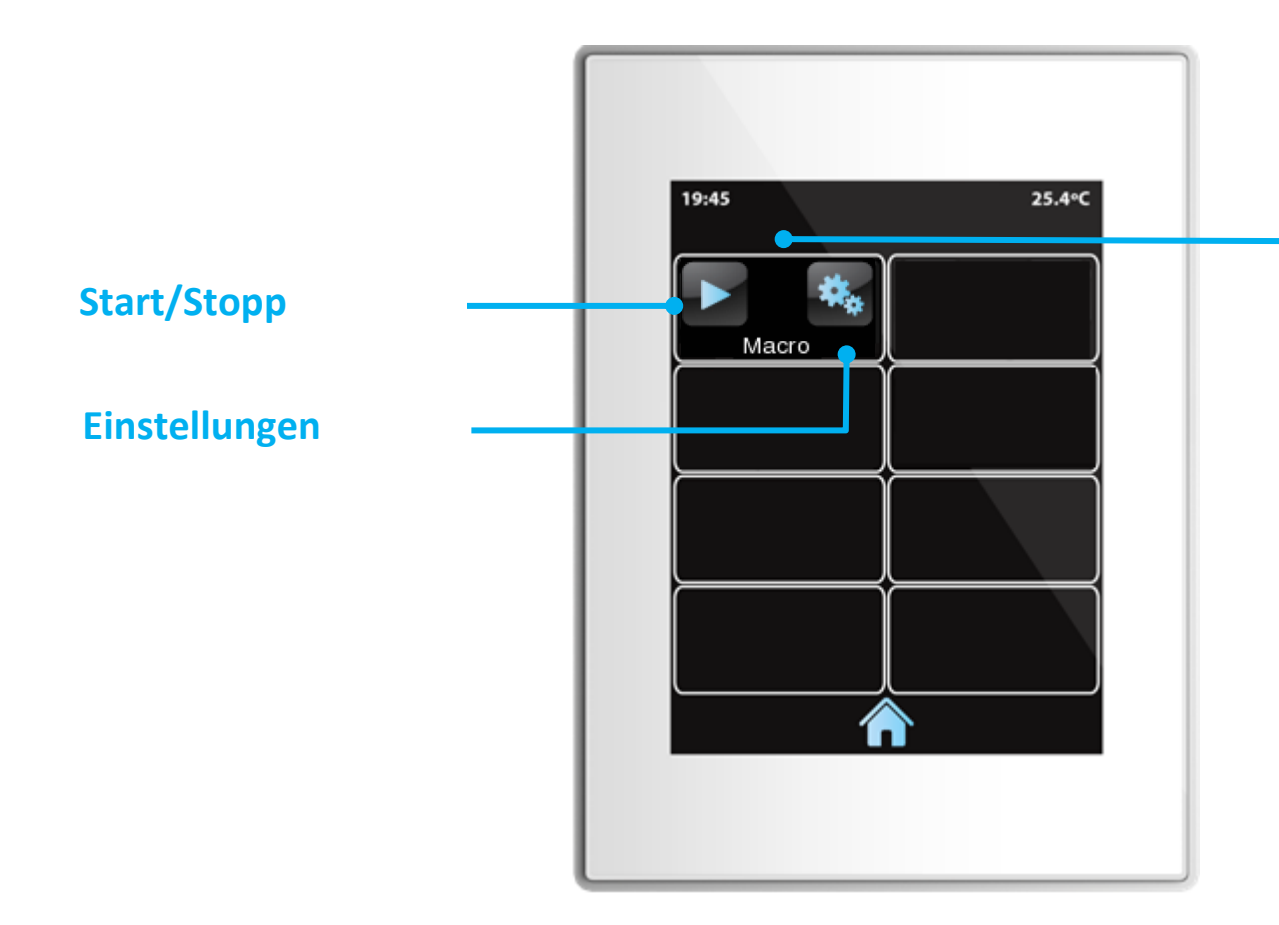

#### MAKRO

Dies ist ein Feature, mit dem Sie eine Reihe von aufeinander folgenden Aktionen konfigurieren und ausführen können.

Diese Aktionen werden unter den bereits für die verschiedenen Schaltflächen des Touchpanels konfigurierten Aktionen ausgewählt.

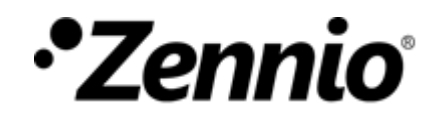

#### 2 Neue Aktion hinzufügen

Pro Makro können bis zu 10 Aktionen konfiguriert werden.

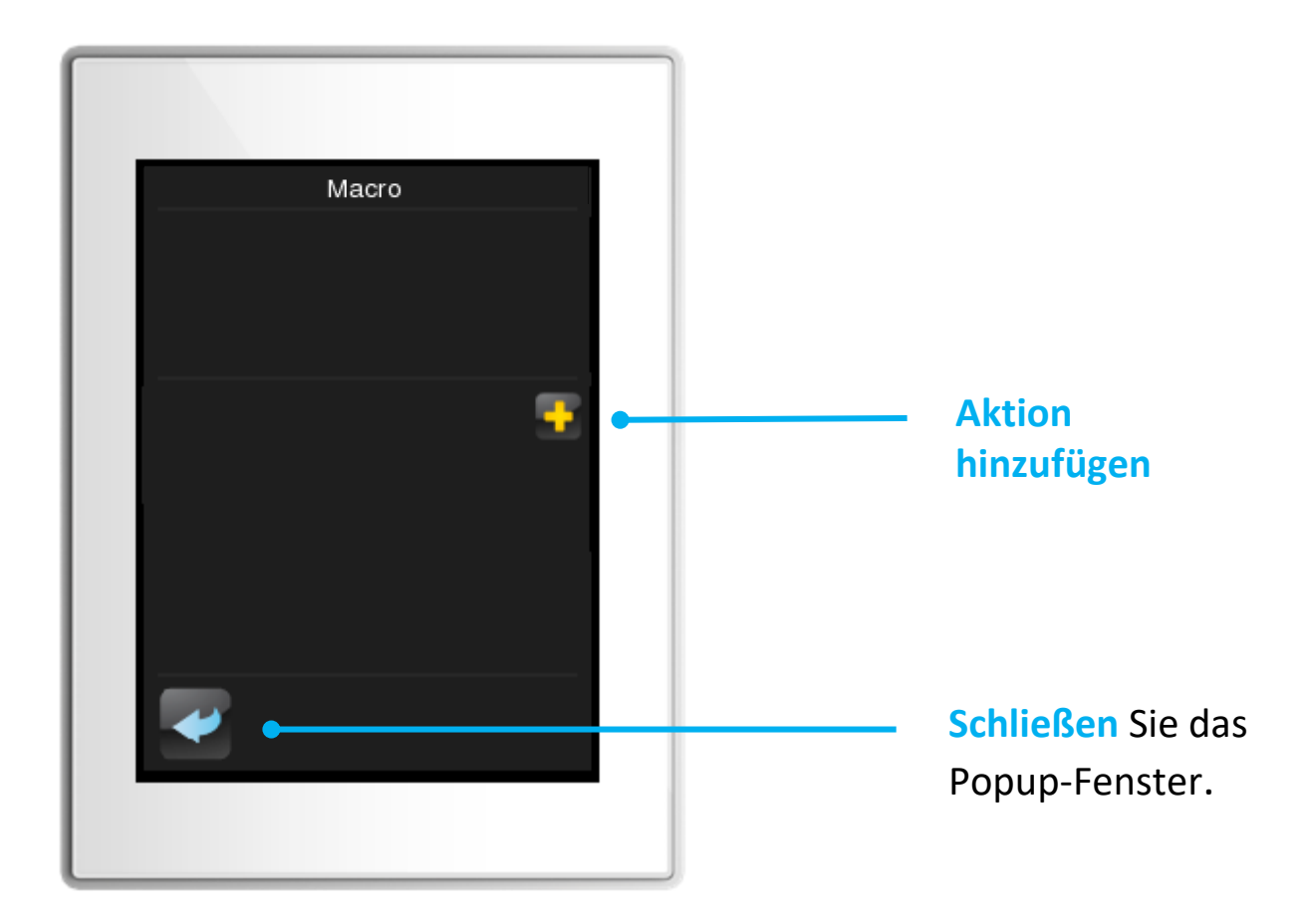

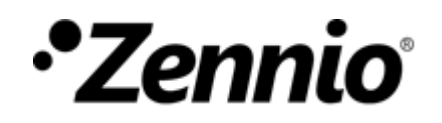

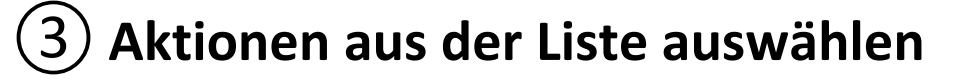

Für jedes Feld können Sie mithilfe der Steuerelemente < & > zwischen den verschiedenen Optionen wechseln und auswählen.

Seiten, die bereits auf dem Touchpanel konfiguriert sind.

Schaltflächen, die die auf der gewählten Seite konfiguriert wurden.

Verzögerung für jede Aktion.

Mit einer Verzögerung von Os werden die Aktionen gleichzeitig ausgeführt.

Verschieben der Aktionen.

Druck auf die gewählte

Aktion wird diese gelöscht.

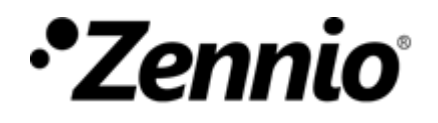

#### (4) Beispiel

Stellen wir uns vor, dass wir in unserem Makro zum Beispiel die folgenden Aktionen nacheinander ausführen wollen, mit einem Intervall von 5 Sekunden dazwischen:

- 1. Spiegelleuchte  $\rightarrow$  EIN
- 2. Badlicht  $\rightarrow$  AN
- 3. Badlicht  $\rightarrow$  AUS
- 4. Wohnzimmer. LEDs → Grün

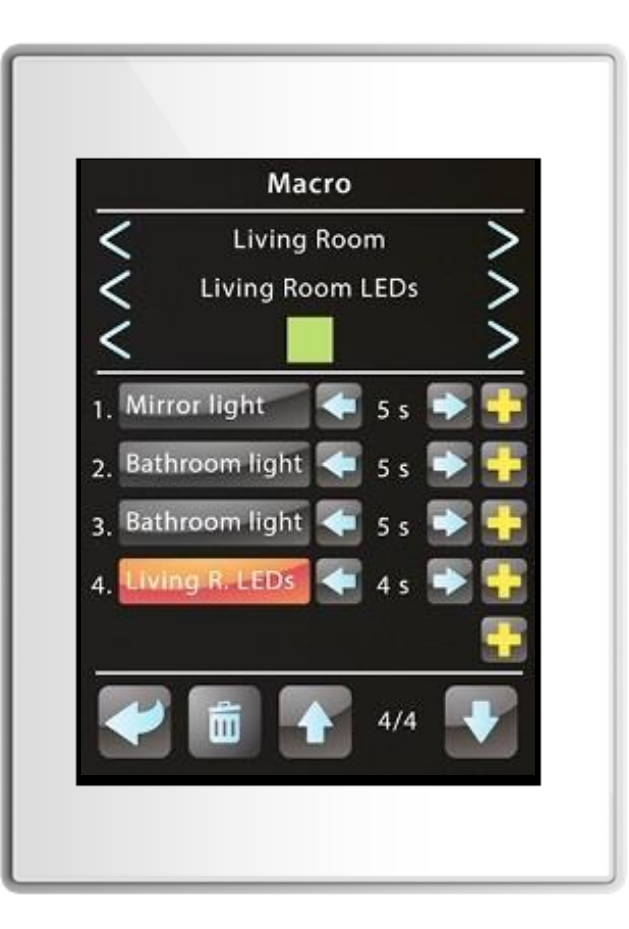

In diesem Beispiel dauert die Durchführung des Makros 19 Sekunden.

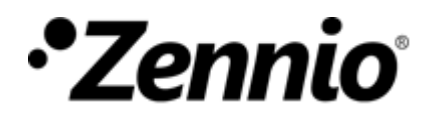

#### WIE WIRD EIN ZEITPLANER KONFIGURIERT?

Drücken Sie auf die Schaltfläche Zeitplaner-Einstellungen.

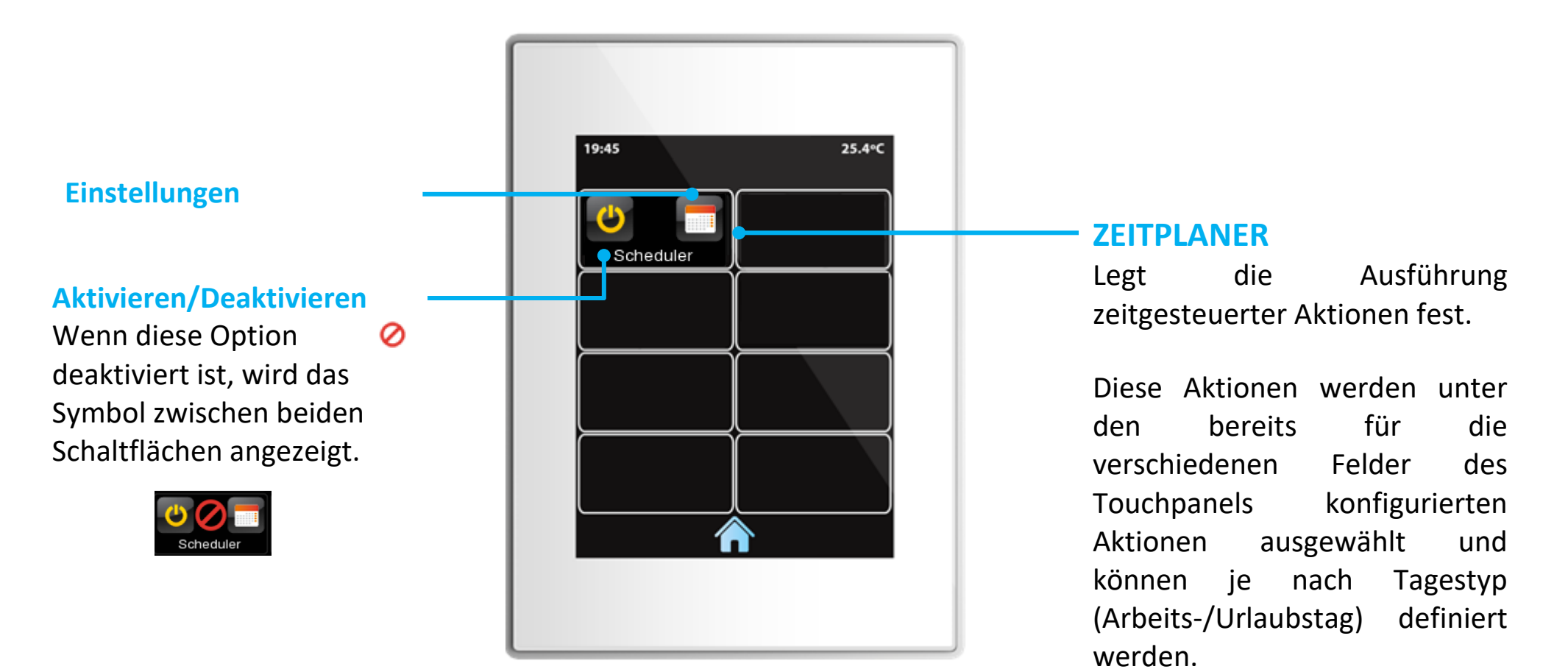

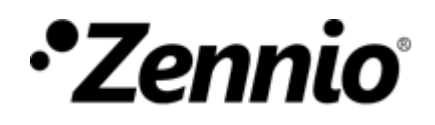

#### 2) Fügen Sie eine neue zeitgesteuerte Aktion hinzu

Pro Zeitplaner können bis zu 30 zeitgesteuerte Aktionen konfiguriert werden.

<u>HINWEIS</u>: Es ist nicht möglich, zeitgesteuerte Aktionen für Felder einzustellen, die entweder als Indikator oder vom Typ "andere" konfiguriert sind, außer für Makros, logische Funktionen und RGB(W)-Steuerung.

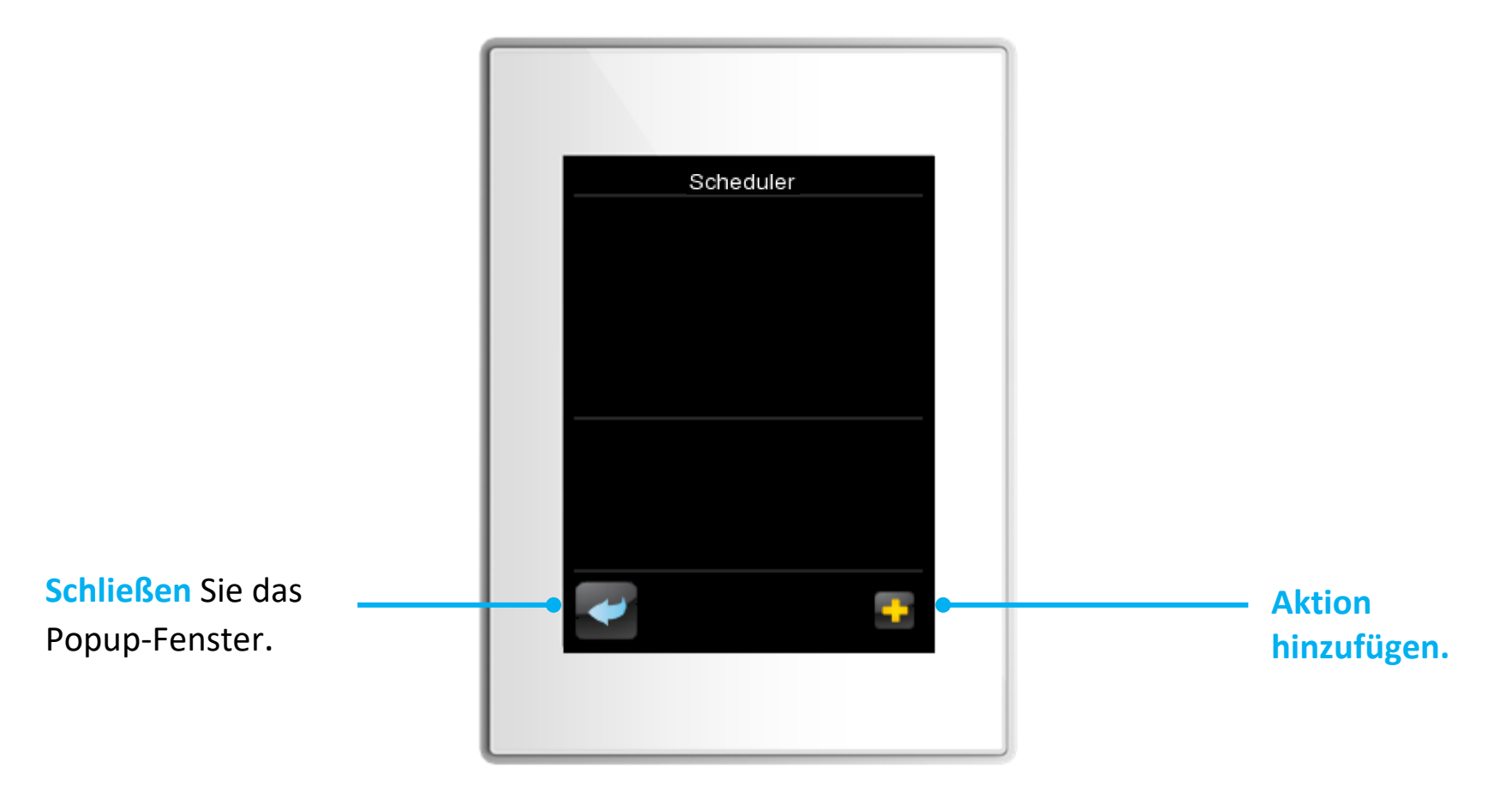

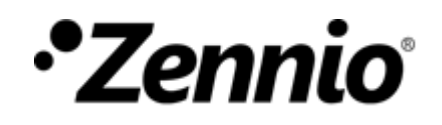

#### **3** Aktionen aus der Liste auswählen

Für jedes Feld können Sie mithilfe der Steuerelemente < > und auswählen.

zwischen den verschiedenen Optionen wechseln

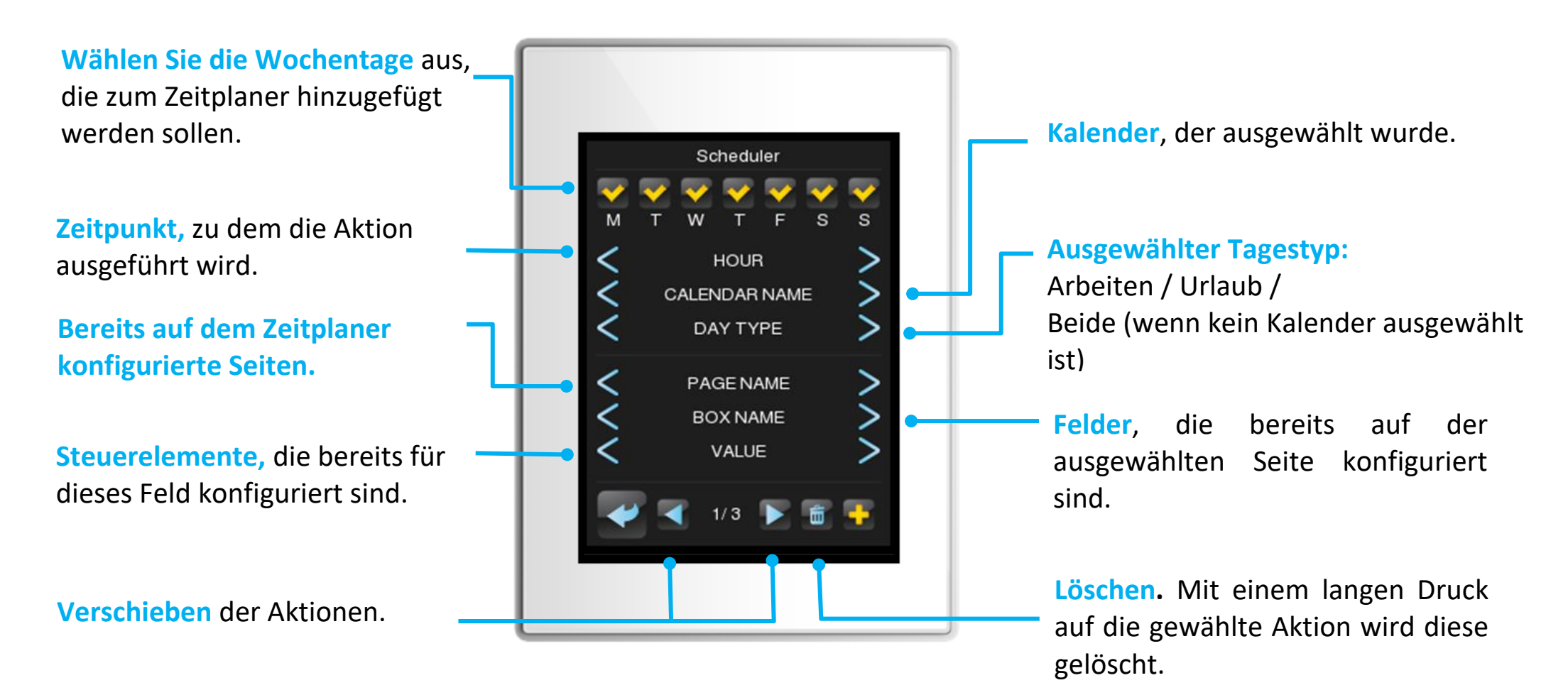

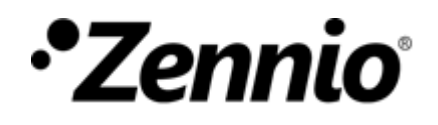

# **4** Beispiel

Stellen wir uns vor, wir wollen eine zeitlich gesteuerte Aktion so programmieren, dass <u>an</u> <u>Samstagen und Sonntagen des Urlaubskalenders um 18:10 Uhr ein</u> Sollwert von <u>26,5 °C</u> für die Klimaanlage im Wohnzimmer eingestellt ist. Die Einstellungen sind wie folgt:

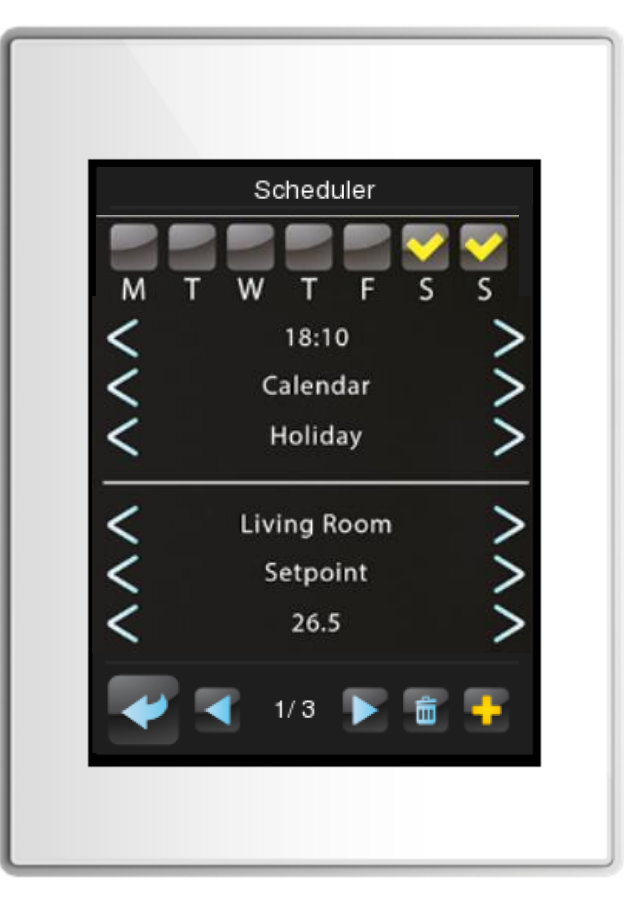

www.zennio.com

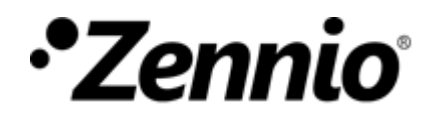

#### WIE KONFIGURIEREN SIE LOGISCHE FUNKTIONEN?

(1) Drücken Sie auf die Schaltfläche logische Funktionen Einstellungen.

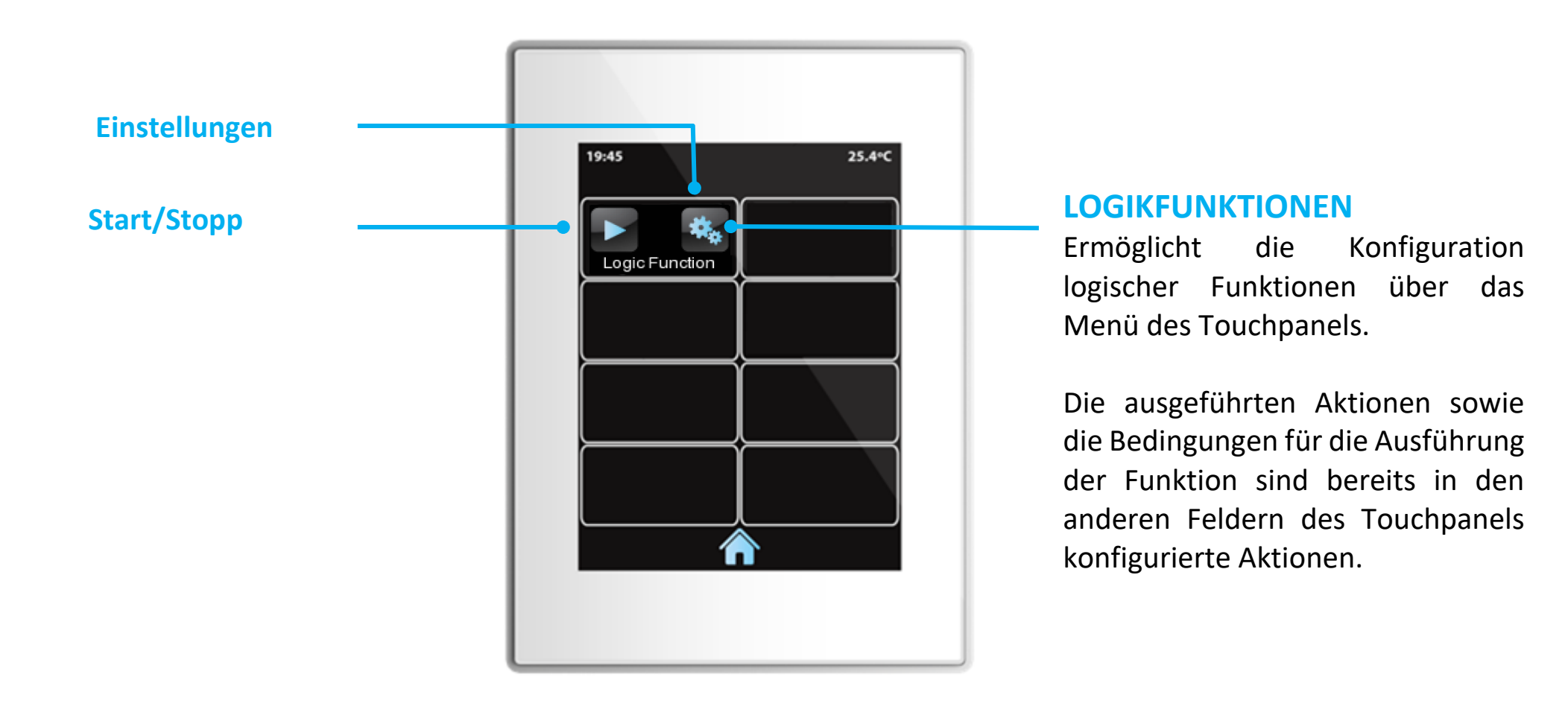

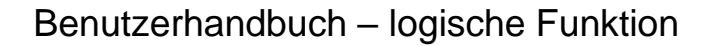

# •Zennio<sup>®</sup>

# 2 Neue Operation hinzufügen

Bis zu 3 Operationen pro logischer Funktion können konfiguriert werden.

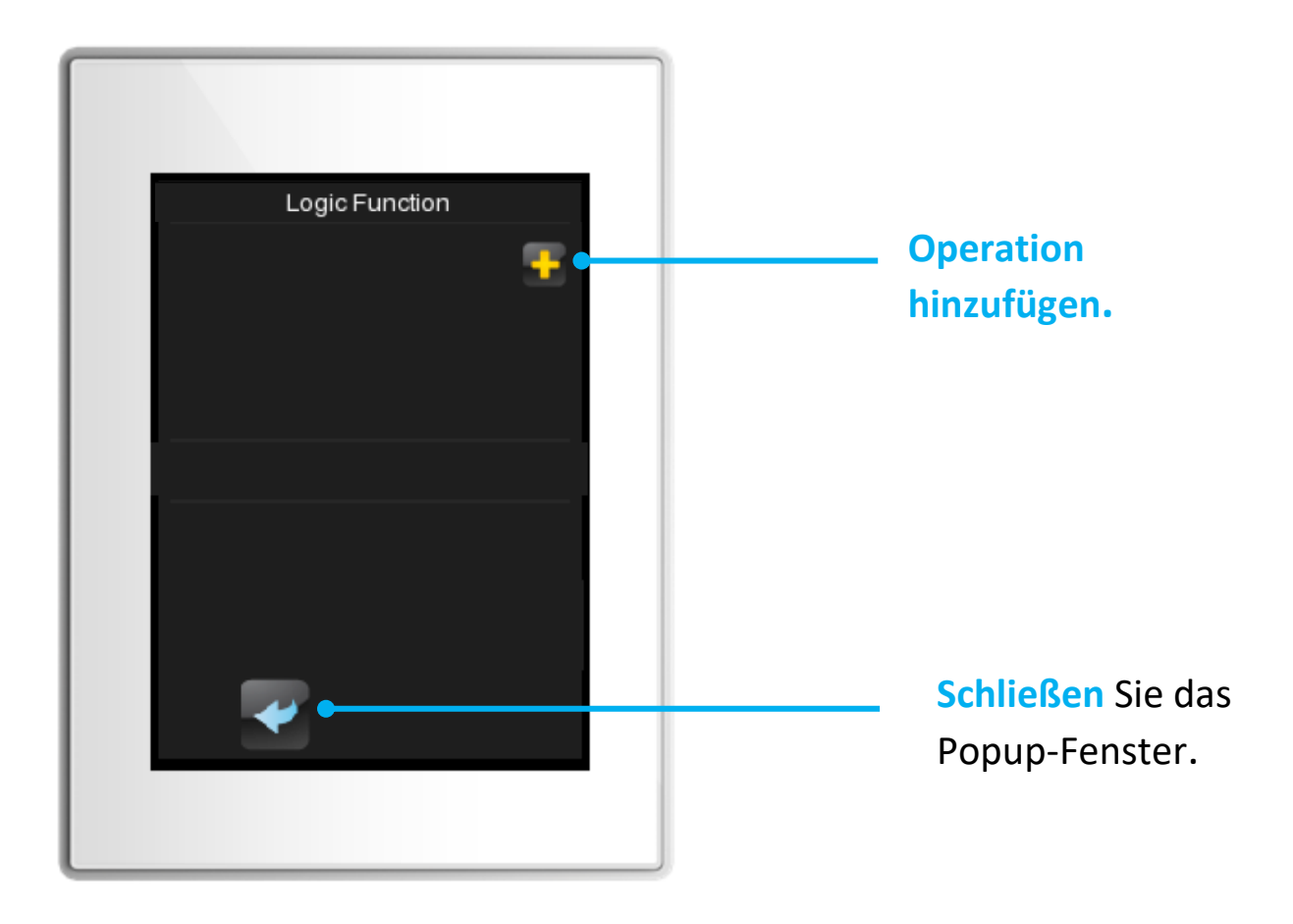

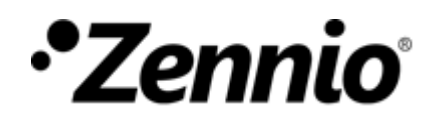

### **3** Aktionen und Einschränkungen auswählen

Für jedes Feld können Sie mithilfe der Steuerelemente 🧲 ≥ zwischen den verschiedenen Optionen wechseln und auswählen

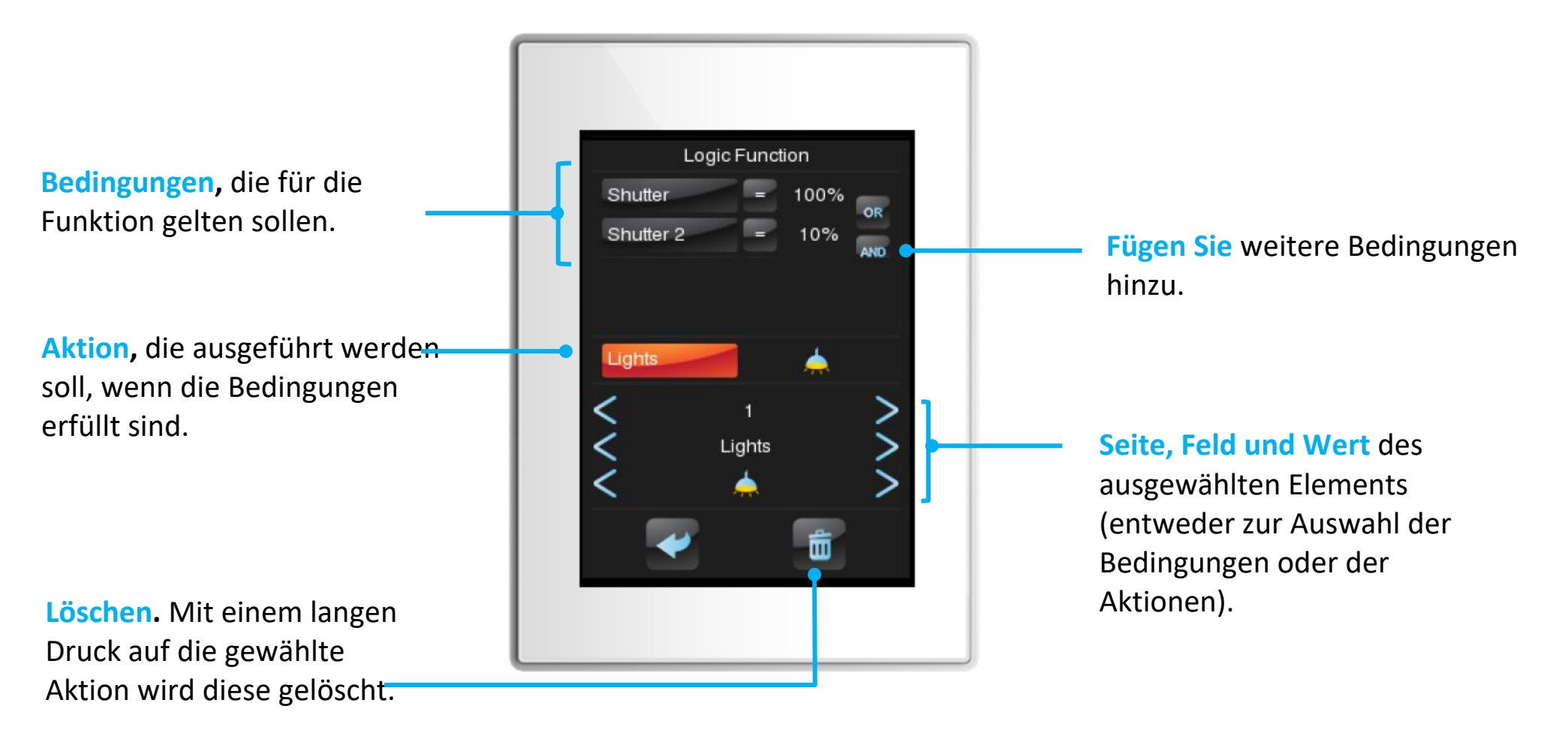

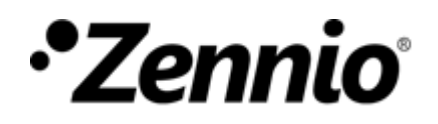

## **3** Bedingungen hinzufügen

Für jedes Feld können Sie mithilfe der Steuerelemente < ≥ zwischen den verschiedenen Optionen wechseln und auswählen

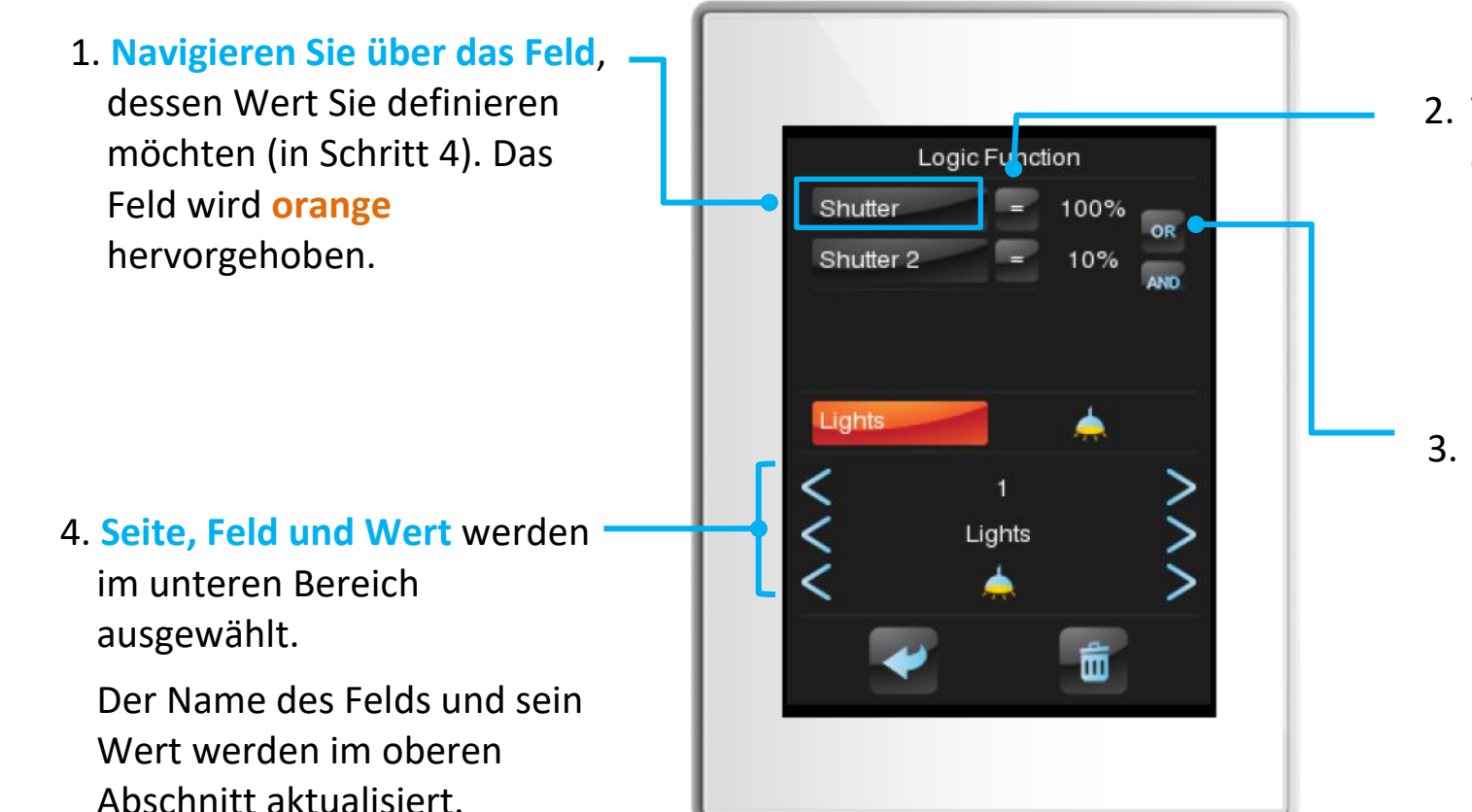

 Wählen Sie den Operanden aus den folgenden mathematischen Symbolen:

 $=\,,\neq\,,>\,,\geq,<\,,\leq$ 

 Wählen Sie die logische
Operation:
ODER (damit die eine ODER andere Bedingung erfüllt ist).
UND (damit beide Bedingung eingehalten werden).

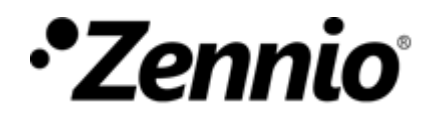

#### **3** eine Aktion definieren

Für jedes Feld können Sie mithilfe der Steuerelemente <>> zwischen den verschiedenen Optionen wechseln und auswählen

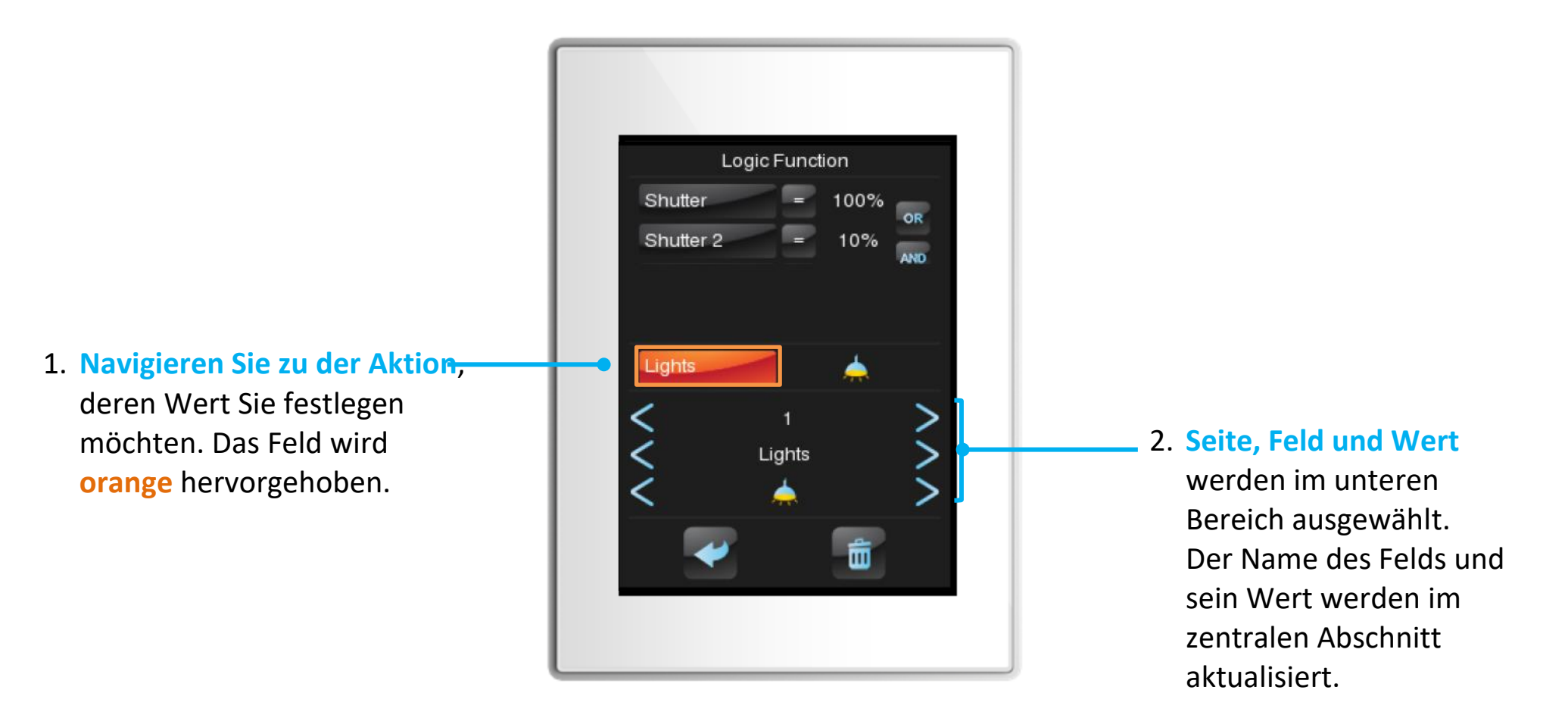